## **Metrobank eADA Enrollment - App**

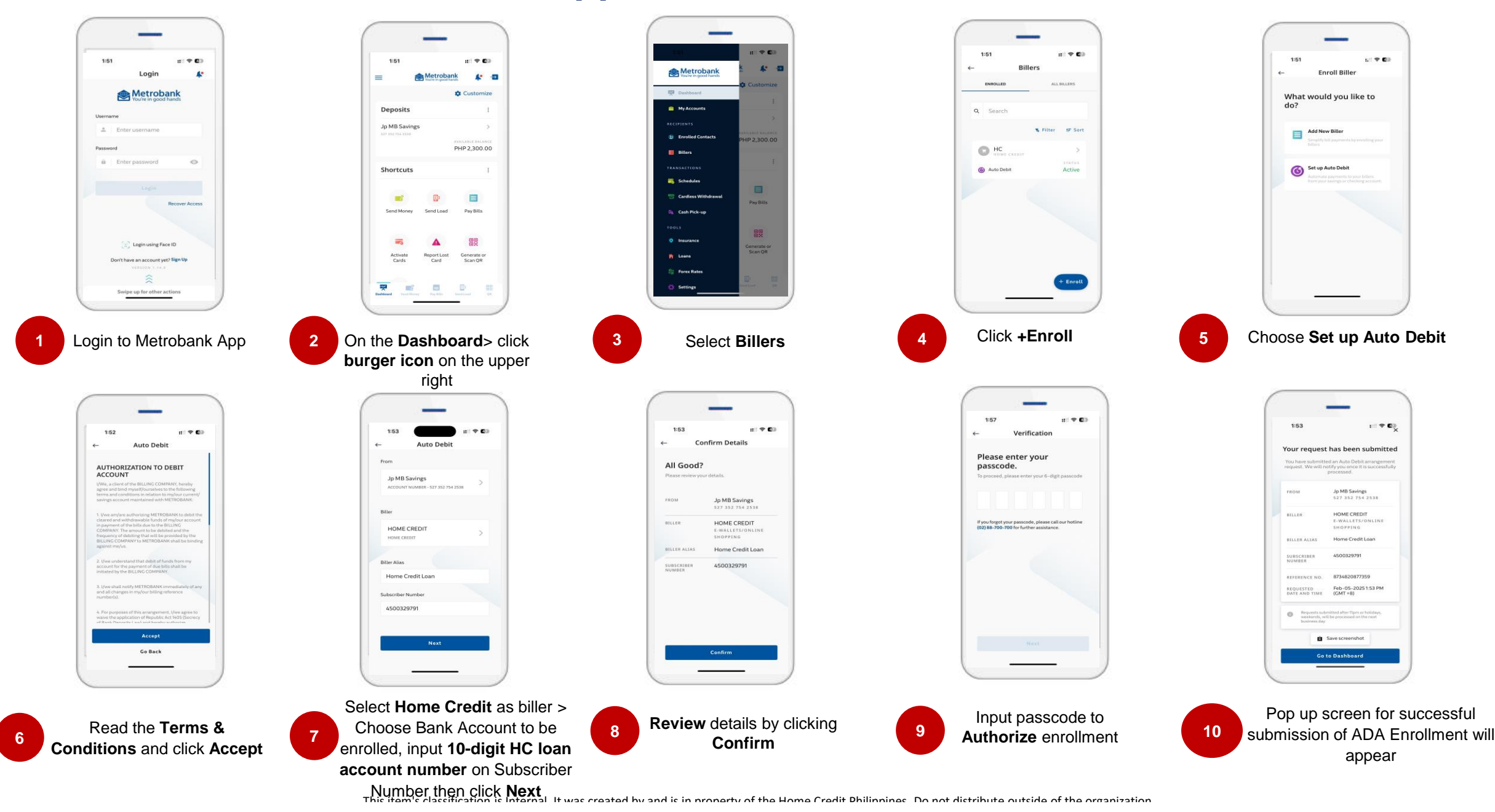